## iPadOS14メール設定手順

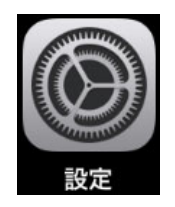

① [設定]アイコンをタップします。

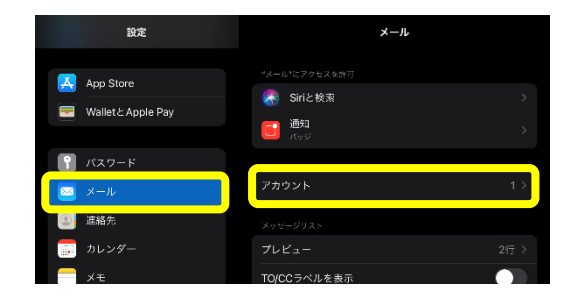

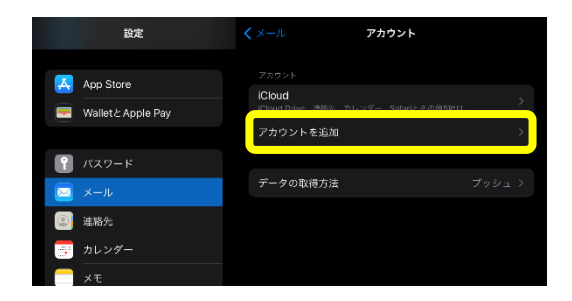

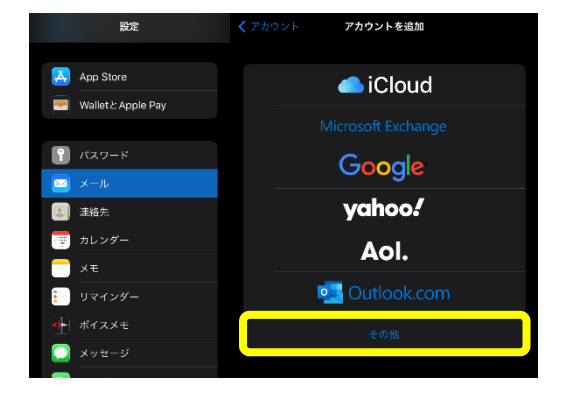

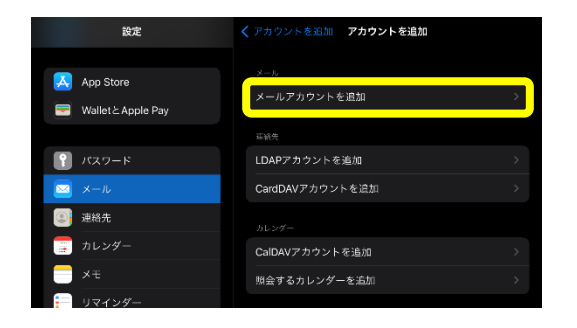

【メール】を選択した後、【アカウント】をタップします。

③ [アカウントを追加]をタップします。

④ [その他]をタップします。

⑤ [メールアカウントを追加]をタップします。

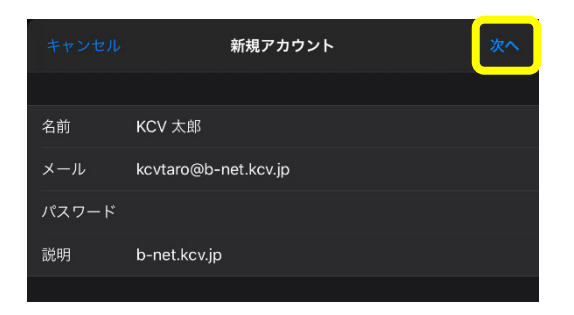

⑥ 各項目をタップし、下表(赤字部分)通りに入力し ます。入力後、[次へ]をタップします。

| 名前  | ご自身の名前       |
|-----|--------------|
| メール | ご自身のメールアドレス  |
|     | 〈登録内容のお知らせ〉に |
|     | 記載されているパスワード |

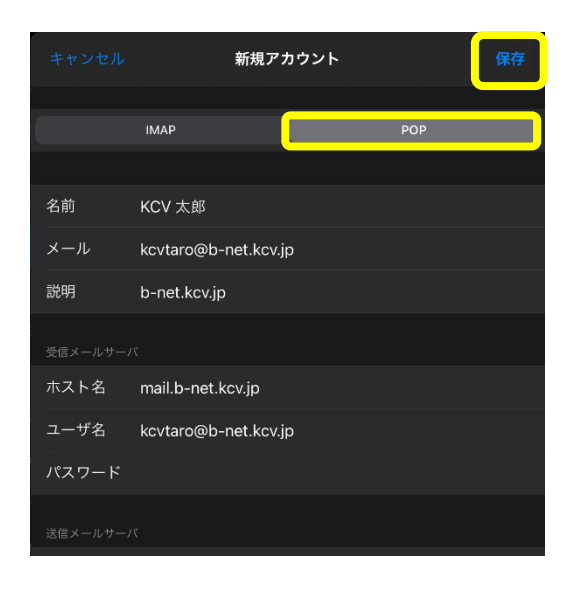

⑦ 最初に[POP]をタップします。
 その後、各項目をタップし、下表(赤字部分)通り
 に入力します。

受信メールサーバ

| ホスト名  | mail.b-net.kcv.jp |  |
|-------|-------------------|--|
| ユーザ名  | ご自身のメールアドレス       |  |
| パフロード | 〈登録内容のお知らせ〉に      |  |
|       | 記載されているパスワード      |  |

送信メールサーバ

| ホスト名 | mail.b-net.kcv.jp |  |
|------|-------------------|--|
| ユーザ名 | ご自身のメールアドレス       |  |
|      | 〈登録内容のお知らせ〉に      |  |
|      | 記載されているパスワード      |  |

全ての入力を終えたら、[保存]をタップします。

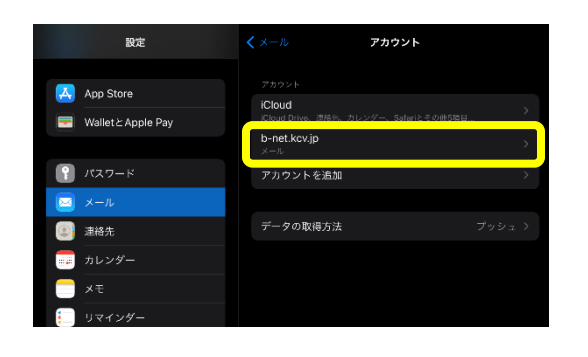

⑧ [b-net.kcv,jp]または[m1.b-net.kcv,jp]をタップします。

|       | b-net.kcv.jp         | 完了      |
|-------|----------------------|---------|
|       |                      |         |
| アカウント |                      |         |
|       |                      |         |
| 名前    | KCV 太郎               |         |
|       |                      | >       |
| 説明    | b-net.kcv.jp         |         |
|       |                      |         |
| ホスト名  | mail.b-net.kcv.jp    |         |
| ユーザ名  | kcvtaro@b-net.kcv.jp |         |
| パスワード |                      |         |
|       |                      |         |
| SMTP  |                      | サーバなし > |
|       |                      |         |
| 詳細    |                      | è.      |
|       |                      |         |
|       |                      |         |
|       |                      |         |

◆ 6-net.kcv.jp SMTP
 フライマリサーバ
 末端成 オフ>
 (30×65MTPT)-バ
 mail.b-net.kcv.jp オフ>
 サーバを追加... >
 ×-ルバは、ブライマリリーバを使用できない場合はほかのSMTPリーバを抵着に式します。

 [ほかの SMTP サーバ]内の[mail.b-net.kcv.jp]を タップします。

|        |                      | mail.b-net.kcv.jp | 完了      |
|--------|----------------------|-------------------|---------|
|        |                      |                   |         |
|        |                      |                   |         |
|        |                      |                   |         |
| ホスト名   | mail.b-net.kcv.jp    |                   |         |
| ユーザ名   | kcvtaro@b-net.kcv.jp |                   |         |
| パスワード  |                      |                   |         |
| SSLを使用 |                      |                   |         |
| 12 M   |                      |                   | バスワード > |
| サーバポート | 587                  |                   |         |

下表(赤字部分)通りの設定になっているか確認
 し、必要であれば修正します。

送信メールサーバ

| ホスト名    | mail.b-net.kcv.jp |
|---------|-------------------|
| ユーザ名    | ご自身のメールアドレス       |
| パスワード   | 手順⑦で入力済み          |
| SSL を使用 | 有効にする(左図の状態)      |
| 認証      | パスワード             |
| サーバポート  | 587               |

確認し終えたら、[サーバ]をオンの状態にし、 [完了]をタップします。

| 🗸 b-net.kov.jp            | SMTP                 |      |
|---------------------------|----------------------|------|
| プライマリサーバ                  |                      |      |
| 未備成                       |                      |      |
| ほかのSMTPサーバ                |                      |      |
| mail.b-net.kcv.jp         |                      | オン > |
| サーバを追加                    |                      | >    |
| *メール*は、プライマリサーバを使用できない場合に | tほかのSMTPサーバを順番に試します。 |      |

| キャンセル    |                      | b-net.kcv.jp | 完了 |
|----------|----------------------|--------------|----|
|          |                      |              |    |
| アカウント    |                      |              |    |
| POPアカウント |                      |              |    |
| 名前       | KCV 太郎               |              |    |
| メール      |                      |              |    |
| 説明       | b-net.kcv.jp         |              |    |
| 受信メールサー  |                      |              |    |
| ホスト名     | mail.b-net.kcv.jp    |              |    |
| ユーザ名     | kcvtaro@b-net.kcv.jp |              |    |
| パスワード    |                      |              |    |
| 送信メールサー。 |                      |              |    |
| SMTP     |                      |              |    |
|          |                      |              |    |
| 詳細       |                      |              | >  |
|          |                      | 10 NT        |    |
|          |                      |              |    |

| <b>&lt;</b> b-net.kcv.jp | 詳細 |                      |
|--------------------------|----|----------------------|
| 削除したメッセージの移動先:           |    |                      |
| 削除済メールボックス               |    | <ul> <li></li> </ul> |
| アーカイブメールポックス             |    |                      |
| 削除したメッセージ                |    |                      |
| 削除                       |    | 1週間後 >               |
| 受情报定                     |    |                      |
| SSLを使用                   |    |                      |
| 認証                       |    | パスワード >              |
| サーバから削除                  |    | 7日 >                 |
| サーバポート 995               |    |                      |
|                          |    |                      |

(1) [< b-net.kcv.jp]または[< m1.b-net.kcv.jp]をタップ します。

③ [詳細]をタップします。

④ [受信設定]が下表(赤字部分)通りになっている か確認し、必要であれば修正します。

## 受信設定

| SSLを使用  | 有効にする(左図の状態) |
|---------|--------------|
| 認証      | パスワード        |
| サーバから削除 | 7日(推奨設定)     |
| サーバポート  | 995          |

※ [サーバから削除]について Web メールと併用する場合、または複数の 端末で同じメールアドレスを使用する場合 は、[7日]、[しない]のいずれかを選択して ください。 なお、[しない]を選択し、他の端末(PCなど) にサーバから削除する日にちの制御を任 せることもできます。

確認し終えたら、[< b-net.kcv.jp]または [< m1.b-net.kcv.jp]をタップします。

| キャンセル |                      | b-net.kcv.jp | 完了                  |
|-------|----------------------|--------------|---------------------|
|       |                      |              |                     |
| アカウント |                      |              |                     |
|       |                      |              |                     |
| 名前    | KCV 太郎               |              |                     |
|       |                      |              | >                   |
| 説明    | b-net.kcv.jp         |              |                     |
|       |                      |              |                     |
| ホスト名  | mail.b-net.kcv.jp    |              |                     |
| ユーザ名  | kcvtaro@b-net.kcv.jp |              |                     |
| パスワード |                      |              |                     |
|       |                      |              |                     |
| SMTP  |                      |              | mail.b-net.kcv.jp > |
|       |                      |              |                     |
| 3半細   |                      |              | >                   |
|       |                      |              |                     |
|       |                      |              |                     |
|       |                      |              |                     |

① [完了]をタップして設定は完了です。